## Stok İşlemleri Menüsü

| A REAL PROPERTY AND A REAL PROPERTY AND A REAL |                        |                                 | C                  | _ |                       |             |                        |              |                  |           |
|----------------------------------------------------------------------------------------------------|------------------------|---------------------------------|--------------------|---|-----------------------|-------------|------------------------|--------------|------------------|-----------|
| MUHASEBE LTD.ŞTI.                                                                                                    |                        |                                 | Cari Muhasebe      | = |                       |             |                        |              | D PALMA          | A BILGISA |
|                                                                                                    |                        |                                 |                    |   |                       |             |                        | \$ 8,4765    | € 10.0460 £ 11.1 | 1552 G    |
| i işlemler                                                                                                    | 1 Hafca 1 Ay 3 Ay      |                                 |                    |   |                       |             | VARLIKLAR              |              |                  |           |
| IRA İŞLEMLERİ                                                                                                    |                        | NAKÎT / BANKA / ÇEK HAREKETLERÎ |                    |   |                       | TL.         | USD USD                | EUR GBP      |                  |           |
| NÜSÜM                                                                                                    | 120                    | Gelirler Giderler               |                    |   | 700000                |             |                        |              |                  |           |
|                                                                                                    |                        |                                 |                    |   | 600000                |             |                        |              |                  |           |
| ŞLEMLERİ                                                                                                    | 100                    |                                 |                    |   | 500000                |             |                        |              |                  |           |
| K İŞLEMLERİ                                                                                                    |                        |                                 |                    |   | 400000                |             |                        |              |                  |           |
| Stok Tanım                                                                                                    |                        |                                 |                    |   | 300000                |             |                        |              |                  |           |
| Grup Tanım                                                                                                    | 60                     |                                 |                    |   | 200000                |             |                        |              |                  |           |
| Marka Tanım                                                                                                    |                        |                                 |                    |   | 100000                |             |                        |              |                  |           |
| Depo Tanım                                                                                                    | 40                     |                                 |                    |   | 0                     |             |                        |              |                  | -         |
| Raporlar                                                                                                    | 20                     |                                 |                    |   | -100000               |             |                        |              |                  |           |
|                                                                                                    |                        |                                 |                    |   | -200008               | CARANTIEU   | EUROEKOR               | CARANTITI    | WINDEDI Y        | WET:      |
| IEL MUHASEBE                                                                                                    | 0-j<br>Nakit İşlemleri | Banka lplemleri                 | Çek İşlemleri      |   | VARLIK                | GENEL       | TL                     | USD          | EUR              | GB        |
| DA                                                                                                    | TAHSILAT TOPLAM        | 0.00 & TAHSILAT İŞLEN           | M SAYISI           | 0 | FINANSTL              | 262.810,30  | 262.810,30 6           | 0,00 \$      | 0,00€            | 0,00      |
|                                                                                                    | TEDIYE TOPLAM          | 0,00 & TEDIYE IŞLEM S           | AYISI<br>AT CAVICI | 0 | GARANTIEU             | 604.501,09  | 81.676,69 5            | 0.00 \$      | 103.361,51 €     | 0,00      |
|                                                                                                    | BANKA ÖDEME TOPLAM     | 115.00 \$ BANKA DEME            | SAYISI             | 1 | GARANTITI             | -2.482,47   | 307.125.28.6           | 80 303 28 \$ | -300,00€         | 0,00      |
|                                                                                                    | ALINAN ÇEK TOPLAM      | 0,00 8 ALINAN ÇEK SA            | VISI               | 0 | YKBKREDI              | -118.667,87 | -118.667,87 6          | 0,00 \$      | 0,00€            | 0,00      |
|                                                                                                    | VERİLEN ÇEK TOPLAM     | 0,00 6 VERILEN ÇEK SA           | AYISI              | 0 | YKBTL                 | 17.216,30   | 16.529,82 6            | 100,00 \$    | 0,00 €           | 0,00      |
|                                                                                                    | 1 Hafta 1 Ay 3 Ay      |                                 |                    |   | Bugun 1 Hafta 1 Ay 3/ | NY .        |                        |              |                  |           |
|                                                                                                    |                        |                                 |                    |   | -                     | A           | LIŞ / SATIŞ FATURA TOP | LAMLARI      |                  |           |
|                                                                                                    |                        |                                 |                    |   |                       |             |                        | 2010 - 102 C |                  |           |

| CM Stok Tanım   Cari Muhasebe X | +                                                                                                    |                  |               |       |       |       |                     | - ø ×                                                                 |
|---------------------------------|----------------------------------------------------------------------------------------------------|------------------|---------------|-------|-------|-------|---------------------|-----------------------------------------------------------------------|
| ← → C 🔒 online.carimuha         | asebe.com/stok-tanimi                                                                                                    |                  |               |       |       |       |                     | ☆ ♥ ⊖ :                                                               |
| Palma Bilişim Hizmetleri        | lşlemler∼ ← Yeni Stok                                                                                                    |                  | Cari Muhasebe |       |       |       | a<br>Stok İşlemleri | <ul> <li>PALMA BILGISAVAR ~</li> <li>Tanımlar - Stok Tanım</li> </ul> |
| CARI IŞLEMLER                   | Stok Listesi<br>Grup Seciniz                                                                                                    | •                |               |       |       |       |                     | - Th                                                                  |
| FATURA İŞLEMLERİ                | Level of the second second sec |                  |               |       | ·     |       |                     |                                                                       |
| E-DÔNŨŞŨM                       | Stok Kodu                                                                                                    | Stok Adı         |               | Birim | KDV   | Grup  | Marka               |                                                                       |
|                                 | A001                                                                                                    | araç kira bedeli |               | ADET  | 18,00 | Grup1 | VESTEL              |                                                                       |
|                                 | TEKSER                                                                                                    | yeni sook        |               | ADEL  | 18.00 | Grup1 | VECTEL              |                                                                       |
| STOKIŞLEMILENI                  | 01                                                                                                    | STOK1            |               | Adet  | 8.00  | Grup1 | VESTEL              |                                                                       |
| Stok Tanım                      |                                                                                                    |                  |               |       |       |       | a Dirzenie          | л                                                                     |
| Grup Tanım                      | Kayıt Sayısı : 4 Sayfa Sayısı : 1 / 1                                                                                                    |                  |               |       |       |       | 育 SI                | V                                                                     |
| Marka Tanim                     |                                                                                                    |                  |               |       |       |       |                     |                                                                       |
| Raporlar K                      |                                                                                                    |                  |               |       |       |       |                     |                                                                       |
|                                 |                                                                                                    |                  |               |       |       |       |                     |                                                                       |
| GENEL MUHASEBE                  |                                                                                                    |                  |               |       |       |       |                     |                                                                       |
| Ajanda                          |                                                                                                    |                  |               |       |       |       |                     |                                                                       |
| PARAMETRE IŞLEMLERI             |                                                                                                    |                  |               |       |       |       |                     |                                                                       |
|                                 |                                                                                                    |                  |               |       |       |       |                     |                                                                       |
|                                 |                                                                                                    |                  |               |       |       |       |                     |                                                                       |
|                                 |                                                                                                    |                  |               |       |       |       |                     |                                                                       |
|                                 |                                                                                                    |                  |               |       |       |       |                     |                                                                       |
|                                 |                                                                                                    |                  |               |       |       |       |                     |                                                                       |
|                                 |                                                                                                    |                  |               |       |       |       |                     |                                                                       |
|                                 |                                                                                                    |                  |               |       |       |       |                     |                                                                       |
|                                 |                                                                                                    |                  |               |       |       |       |                     |                                                                       |
|                                 |                                                                                                    |                  |               |       |       |       |                     |                                                                       |
|                                 |                                                                                                    |                  |               |       |       |       |                     |                                                                       |

• Stok İşlemleri / Stok Tanım

- Stok İşlemleri menüsü altında Stok Tanım butonuna tıklandıktan sonra açılan sayfada stok listesi gelmektedir.

- Yeni stok girişi için , İşlemler butonu ile açılır menüde bulunan Yeni Stok butonuna tıklanmalıdır.

| A001                                   | Stok Adı                                                                                | ARAÇ KÎRA BEDELÎ                                                                                                    |                                                                                                    |
|----------------------------------------|-----------------------------------------------------------------------------------------|----------------------------------------------------------------------------------------------------|----------------------------------------------------------------------------------------------------|
| ADET                                   | Grup                                                                                    | Grup1                                                                                                    |                                                                                                    |
| 18,00                                  | Stok Markası                                                                            | Marka Seçiniz                                                                                                    |                                                                                                    |
| 0.00                                   | Ekstra Kodu                                                                             |                                                                                                    |                                                                                                    |
| Seçiniz                                | ✓ Tedarik Kodu                                                                          |                                                                                                    |                                                                                                    |
| (Genel Gider/Gelir ise işaretleyiniz.) | Eksi Çalış                                                                              | 🖌 (Stok Eksi çalışabilirse işaretleyiniz.)                                                                                                    |                                                                                                    |
| 0                                      | Stok ENG Adı                                                                            |                                                                                                    |                                                                                                    |
|                                        |                                                                                         |                                                                                                    |                                                                                                    |
|                                        |                                                                                         |                                                                                                    |                                                                                                    |
|                                        | A001<br>ADET<br>18.00<br>0.00<br>Seçiniz<br>(Genel Gider/Gelir ise işaretleyiniz.)<br>0 | A001       Suix Adi         ADET       Grup         18.00       Suix Markasa         0.00       Katra Kedu         Seçiniz       Tedarik Kedu         (Genel Gider/Gelir ise işaretleyiniz.)       Eksi Çalış         0       Sexi KM Kedu | A001     Scal Adi     ARAÇ KİRA BEDELİ       ADET     Grup     Grup1       18.00     Scal Markası     Marka Seçniz       0.00     Katra Kodu |

- Stok Tanımlama Ekranında stok kodu, stok adı, birim, kdv oranı gibi bilgilerin girişi yapılmalıdır.

- Stok tipine göre kdv beyan kodu seçilmelidir.

- Tüm girişler tamamlandıktan sonra Kaydet butonuna tıklanarak işlem tamamlanmalıdır.

- Stok listesi ekranında açılır pencere butonu ile, ilgili stok düzenlenip, silme işlemi yapılabilmektedir.

| CM Grup Tanım   Cari Muhasebe | × +                          |               |                                       | - 0 ×                                       |
|-------------------------------|------------------------------|---------------|---------------------------------------|---------------------------------------------|
| ← → C 🔒 online.carime         | uhasebe.com/stok-grup-tanimi |               |                                       | ☆ ≕ ⊖ :                                     |
| Palma Bilişim Hizmetleri      |                              | Cari Muhasebe |                                       | 🕼 🕠 PALMA BILGISAVAR ~                      |
|                               | Işlemler • Veni Stok Grup    |               |                                       | Stok İşlemleri - Tanımlar - Stok Grup Tanım |
| CARI İŞLEMLER                 | Stok Grup Listesi            |               |                                       |                                             |
| FATURA İŞLEMLERİ              | Grup Adı                     |               |                                       |                                             |
| E-DÔNŨŞŨM                     | < Grup1                      |               |                                       |                                             |
| CEK ISLEMLERI                 | c Grup2                      |               |                                       |                                             |
| STOK ISI EMI ERI              | Grup3                        |               |                                       |                                             |
|                               | OPS                          |               | n n n n n n n n n n n n n n n n n n n |                                             |
| Stok Fanim                    |                              |               | Duzente                               |                                             |
| Marka Tanım                   |                              |               | Sa V                                  |                                             |
| Depo Tanım                    |                              |               |                                       |                                             |
| Raporlar                      | <                            |               |                                       |                                             |
| GENEL MUHASEBE                | <                            |               |                                       |                                             |
| AJANDA                        | <.                           |               |                                       |                                             |
| PARAMETRE IŞLEMLERİ           | <                            |               |                                       |                                             |
|                               |                              |               |                                       |                                             |
|                               |                              |               |                                       |                                             |
|                               |                              |               |                                       |                                             |
|                               |                              |               |                                       |                                             |
|                               |                              |               |                                       |                                             |
|                               |                              |               |                                       |                                             |
|                               |                              |               |                                       |                                             |
|                               |                              |               |                                       |                                             |
|                               |                              |               |                                       |                                             |
|                               |                              |               |                                       |                                             |

• Stok İşlemleri / Grup Tanım

- Stok İşlemleri menüsü altında Grup Tanım butonuna tıklandıktan sonra açılan sayfada stok grup listesi gelmektedir.

- Yeni stok grup tanımlaması için , İşlemler butonu ile açılır menüde bulunan Yeni Stok Grup butonuna tıklanmalıdır.

| lplemler ~                 |      | Stok İşlemleri - Tanımlar - Stok Grup Tanım |
|----------------------------|------|---------------------------------------------|
| Stok Grup Tanımlama Ekranı |      |                                             |
| Grup Adı                   | OFIS |                                             |
|                            |      | Kaydet Igaal                                |
|                            |      |                                             |
|                            |      |                                             |
|                            |      |                                             |

- Stok Grup Tanımlama Ekranında Grup Adı girişi yapıldıktan sonra kaydet butonu ile kayıt tamamlanmaktadır.

| CM Marka Tanım   Cari Muhasebe | × +                          |               |        | - o ×                                        |
|--------------------------------|------------------------------|---------------|--------|----------------------------------------------|
| ← → C 🔒 online.carimu          | hasebe.com/stok-marka-tanimi |               |        | ☆ ₹ ⊖ :                                      |
| Palma Bilişim Hizmetleri       |                              | Cari Muhasebe |        | 🕼 🕠 PALMA BLOBAYAR 🗸                         |
|                                | lglemler v                   |               |        | Stok İşlemleri - Tanımlar - Stok Marka Tanım |
| CARİ İŞLEMLER                  | < Stok Marka Listesi         |               |        |                                              |
| FATURA İŞLEMLERİ               | < Marka Adı                  |               |        |                                              |
| E-DÔNŨŞŨM                      | VESTEL.                      |               |        |                                              |
| ÇEK İŞLEMLERİ                  | < ARÇELİK                    |               |        |                                              |
| STOK IŞLEMLERİ                 | PHILIPS                      |               |        |                                              |
| Stok Tanım                     |                              |               | 會 sa V |                                              |
| Grup Tanım                     |                              |               |        |                                              |
| Marka Tanım                    |                              |               |        |                                              |
| Depo Tanım                     | <                            |               |        |                                              |
| Raporlar                       |                              |               |        |                                              |
| GENEL MUHASEBE                 |                              |               |        |                                              |
| AJANDA                         | <                            |               |        |                                              |
| PARAMETRE IŞLEMLERİ            | <                            |               |        |                                              |
|                                |                              |               |        |                                              |
|                                |                              |               |        |                                              |
|                                |                              |               |        |                                              |
|                                |                              |               |        |                                              |
|                                |                              |               |        |                                              |
|                                |                              |               |        |                                              |
|                                |                              |               |        |                                              |
|                                |                              |               |        |                                              |
|                                |                              |               |        |                                              |
|                                |                              |               |        |                                              |

• Stok İşlemleri / Marka Tanım

- Stok İşlemleri menüsü altında Marka Tanım butonuna tıklandıktan sonra açılan sayfada stok marka listesi gelmektedir.

- Yeni stok marka tanımlaması için , İşlemler butonu ile açılır menüde bulunan Yeni Stok Marka butonuna tıklanmalıdır.

| İşlemler v                  | Stok İşlemleri | - Tanımlar | <ul> <li>Stok Marka Tanım</li> </ul> |
|-----------------------------|----------------|------------|--------------------------------------|
| Stok Marka Tanımlama Ekranı |                |            |                                      |
| Marka Adı                   |                |            |                                      |
|                             |                |            | Kaydet Iptal                         |

- Stok Marka Tanımlama Ekranında Marka Adı girişi yapıldıktan sonra kaydet butonu ile kayıt tamamlanmaktadır.

| CM Depo Tanim   Cari Muhasebe | × +                                                                                                    |               | - σ ×                                  |
|-------------------------------|----------------------------------------------------------------------------------------------------|---------------|----------------------------------------|
| ← → C iii online.carimul      | hasebe.com/stok-depo-tanimi                                                                                                    |               | ☆ ₽ ⊖ :                                |
| Palma Bilişim Hizmetleri      |                                                                                                    | Cari Muhasebe | 🔔 💽 PALMA BILGISAYAR ~                 |
| =                             | lglemler → Yeni Depo<br>III Depo Listele                                                                                                    |               | Stok İşlemleri + Tanımlar + Depo Tanım |
| CARI İŞLEMLER                 | Depo Listesi                                                                                                    |               |                                        |
| FATURA İŞLEMLERİ              | C Depo Adı                                                                                                    | Depo Durum    |                                        |
| E-DÔNŨŞŨM                     | C IZMIR DEPO                                                                                                    | DEFAULT       |                                        |
| ÇEK İŞLEMLERİ                 | ANKARA DEPO                                                                                                    |               |                                        |
| STOK İŞLEMLERİ                |                                                                                                    |               | Düzente                                |
| Stok Tanım                    |                                                                                                    |               | i≣ sir                                 |
| Grup Tanım                    |                                                                                                    |               |                                        |
| Marka Tanım                   |                                                                                                    |               |                                        |
| Depo Tanim<br>Raporlar        | < Comparison of the second second s |               |                                        |
| GENEL MUHASEBE                | ¢                                                                                                    |               |                                        |
| AJANDA                        | c                                                                                                    |               |                                        |
| PARAMETRE İŞLEMLERİ           | c                                                                                                    |               |                                        |
|                               |                                                                                                    |               |                                        |
|                               |                                                                                                    |               |                                        |
|                               |                                                                                                    |               |                                        |
|                               |                                                                                                    |               |                                        |
|                               |                                                                                                    |               |                                        |
|                               |                                                                                                    |               |                                        |
|                               |                                                                                                    |               |                                        |
|                               |                                                                                                    |               |                                        |
|                               |                                                                                                    |               |                                        |
|                               |                                                                                                    |               |                                        |

• Stok İşlemleri / Depo Tanım

Default

- Stok İşlemleri menüsü altında Depo Tanım butonuna tıklandıktan sonra açılan sayfada depo listesi gelmektedir.

- Yeni depo tanımlaması için , İşlemler butonu ile açılır menüde bulunan Yeni Depo butonuna tıklanmalıdır.

| İşlemler ~            |                                                  | Stok İşlemleri — Tanımlar — Depo Tanım |
|-----------------------|--------------------------------------------------|----------------------------------------|
| Depo Tanımlama Ekranı |                                                  |                                        |
| Depo Adı              | İZMİR DEPO                                       |                                        |
| Default               | (Öncelikli Kullanılacak Depo ise İşaretleyiniz.) |                                        |
|                       |                                                  | Kaydet Iptai                           |
|                       |                                                  |                                        |
|                       |                                                  |                                        |
|                       |                                                  |                                        |
|                       |                                                  |                                        |

- Depo Tanımlama Ekranında Depo Adı girişi yapıldıktan sonra deponun varsayılan depo ayrıntısı seçilmelidir. (Default seçeneği işaretlenmelidir). Daha sonra Kaydet butonu ile kayıt tamamlanmalıdır.

(Öncelikli Kullanılacak Depo ise İşaretleyiniz.)

| CM Stok Genel Liste   Cari Muhasebe D | < +                                |       |              |                 |          |                                | - ø ×           |
|---------------------------------------|------------------------------------|-------|--------------|-----------------|----------|--------------------------------|-----------------|
| ← → C 🔒 online.carimuh                | asebe.com/stok-rapor-genel-liste   |       |              |                 |          | 4                              | : <b>0</b> :    |
| Palma Bilişim Hizmetleri              |                                    |       | Cari         | i Muhasebe      |          | () PALM                        | IA BILGISAYAR 🗸 |
|                                       |                                    |       |              |                 |          | Stok işlemleri + Raporlar + Ge | nel Stok Raporu |
| CARI IŞLEMLER                         | Stok Listesi 28.10.2020            |       | Grup Seçiniz | Marka Seçiniz 👻 | Stok Adı |                                |                 |
| FATURA İŞLEMLERİ                      | N Davie Jeans                      |       |              |                 |          |                                |                 |
| E-DÔNŨŞŨM                             | Stok Adı                           | Grup  | Marka        | Alman           | Satılan  | Kalan                          |                 |
|                                       | araç kira bedeli                   | Grup1 | VESTEL       | 1,00            | 5,00     | -4,00                          |                 |
| ÇEK IŞLEMLERI                         | STOKI                              | Grup1 | VESTEL       | 0,00            | 0,00     | 0,00                           |                 |
| STOK İŞLEMLERİ                        | teknik servis nizmesi              | Grupt | VESTEL       | 17,00           | 26,00    | -24,00                         |                 |
| Stok Tanım                            | yeni stok                          | Grupi |              | 0,00            | 1,00     | 34.00                          |                 |
| Coup Taper                            | ropan                              |       |              |                 |          | -34,00                         |                 |
| Alarka Tasum                          | Kayıt Sayısı : 4 Sayfa Sayısı : 17 | 1     |              |                 |          |                                |                 |
|                                       |                                    |       |              |                 |          |                                |                 |
| Depo Tanim                            |                                    |       |              |                 |          |                                |                 |
| Raporiar                              |                                    |       |              |                 |          |                                |                 |
| Stok Genel Liste                      |                                    |       |              |                 |          |                                |                 |
| Stok Hareketleri                      |                                    |       |              |                 |          |                                |                 |
| Stok Giriş Liste                      |                                    |       |              |                 |          |                                |                 |
| Stok Çıkış Liste                      |                                    |       |              |                 |          |                                |                 |
| GENEL MUHASEBE                        |                                    |       |              |                 |          |                                |                 |
| AJANDA                                |                                    |       |              |                 |          |                                |                 |
| PARAMETRE IŞLEMLERI                   |                                    |       |              |                 |          |                                |                 |
|                                       |                                    |       |              |                 |          |                                |                 |
|                                       |                                    |       |              |                 |          |                                |                 |
|                                       |                                    |       |              |                 |          |                                |                 |
|                                       |                                    |       |              |                 |          |                                |                 |
|                                       |                                    |       |              |                 |          |                                |                 |
|                                       |                                    |       |              |                 |          |                                |                 |
|                                       |                                    |       |              |                 |          |                                |                 |

• Stok İşlemleri / Raporlar → Stok Genel Liste

- Stok İşlemleri / Raporlar menüsü altında Stok Genel Liste butonuna tıklandıktan sonra açılan sayfada Stok Listesi gelmektedir.

- Stok listesini tarih, grup, marka ve stok adına göre listelemek mümkündür.

- Stok Liste raporunda stokların grup, marka gibi bilgilerin yanında stokların alış, satış ve kalan adetleri görülmektedir.

| CM Stok Hareketleri   Cari Muhasebe 🗙 | +                                    |           |        |                 |                |            |                           |            |           | - a ×                                      |
|---------------------------------------|--------------------------------------|-----------|--------|-----------------|----------------|------------|---------------------------|------------|-----------|--------------------------------------------|
| ← → C 🖬 online.carimuhas              | ebe.com/stok-rapor-stok-harek        | cetleri   |        |                 |                |            |                           |            |           | ☆ ≕ ⊖ :                                    |
| Palma Bilişim Hizmetleri              |                                      |           |        |                 | Cari Mu        | hasebe     |                           |            |           | 🔅 🕠 PALMA BILGISAYAR ~                     |
|                                       | 05.07.2020 / 07.                     | 07.2020   | 3      | Stok Hareket Li | stesi          |            |                           |            | Stok İşle | mleri – Raporlar – Stok Hareketleri Raporu |
| CARI IŞLEMLER                         | Tümü                                 | ✓ Tüm [   | epolar | ~               | Grup1          | ~          | Marka Seciniz             | ✓ Stok Adr | _         |                                            |
| FATURA İŞLEMLERİ                      |                                      |           |        |                 |                |            |                           |            |           |                                            |
| E-DÔNŨSŨM                             | Stok Adı                             | Stok Kodu | Alinan | Satılan         | Fatura No      | Tarih      | Cari Adı                  | Adet       | Tutar     | Genel Toplam Depo                          |
| 2 001104011                           | teknik servis hizmeti                | TEKSER    | 0,0000 | 1,0000          | E20200700      | 05.07.2020 | deneme1 firmasi a.ş.      | 1,0000     | 750,00    | 750,00 IZMIR DEPO                          |
| ÇEK İŞLEMLERİ                         | teknik servis hizmeti                | TEKSER    | 0,0000 | 1,0000          | E20200702      | 05.07.2020 | deneme1 firması a.ş.      | 1,0000     | 750,00    | 750,00 IZMIR DEPO                          |
| STOK İŞLEMLERİ                        | teknik servis hizmeti                | TEKSER    | 0,0000 | 1,0000          | E20200704      | 06.07.2020 | deneme firması a.ş.       | 1,0000     | 500,00    | 500,00 IZMIR DEPO                          |
| Piele Taman                           | teknik servis hizmeti                | TEKSER    | 0,0000 | 1,0000          | A044585        | 07.07.2020 | deneme firması a.ş.       | 1,0000     | 100,00    | 100,00 12MiR DEPD                          |
| Coup Topur                            | Toplam                               | Tenden    | 0.0000 | 5 0000          | Kalan :-5 0000 | 07.07.2020 | and a second a second and | 1,0000     | 300,00    | 50000 12min 0200                           |
| Grup failin                           | . opinini                            |           |        | 4,0000          |                |            |                           |            |           |                                            |
| Marka tanim                           | Kayıt Sayısı : <b>S</b> Sayfa Sayısı | :1/1      |        |                 |                |            |                           |            |           |                                            |
| Depo Tanim                            |                                      |           |        |                 |                |            |                           |            |           |                                            |
| Raporlar                              |                                      |           |        |                 |                |            |                           |            |           |                                            |
| Stok Genel Liste                      |                                      |           |        |                 |                |            |                           |            |           |                                            |
| Stok Hareketleri                      |                                      |           |        |                 |                |            |                           |            |           |                                            |
| Stok Giriş Liste                      |                                      |           |        |                 |                |            |                           |            |           |                                            |
| Stok Çıkış Liste                      |                                      |           |        |                 |                |            |                           |            |           |                                            |
| GENEL MUHASEBE                        |                                      |           |        |                 |                |            |                           |            |           |                                            |
| AJANDA                                |                                      |           |        |                 |                |            |                           |            |           |                                            |
| PARAMETRE İŞLEMLERİ                   |                                      |           |        |                 |                |            |                           |            |           |                                            |
|                                       |                                      |           |        |                 |                |            |                           |            |           |                                            |
|                                       |                                      |           |        |                 |                |            |                           |            |           |                                            |
|                                       |                                      |           |        |                 |                |            |                           |            |           |                                            |
|                                       |                                      |           |        |                 |                |            |                           |            |           |                                            |
|                                       |                                      |           |        |                 |                |            |                           |            |           |                                            |
|                                       |                                      |           |        |                 |                |            |                           |            |           |                                            |
|                                       |                                      |           |        |                 |                |            |                           |            |           |                                            |

• Stok İşlemleri / Raporlar → Stok Hareketleri

- Stok İşlemleri / Raporlar menüsü altında Stok Hareketleri butonuna tıklandıktan sonra açılan sayfada Stok Hareket Listesi gelmektedir.

- Stok hareket listesini tarih aralığı, depo, grup, marka, stok adına göre listelemek mümkündür.

- Stok Hareket Listesi raporunda, stokların alış ve satış adetleri, stok hareketine ait fatura numarası, adet, tutar gibi bilgileri görüntülemek mümkündür.

| CM Stok Giriş Liste   Cari Muhasebe 🗙 | +                                 |           |        |                  |                |                     |        |        | -                                             |
|---------------------------------------|-----------------------------------|-----------|--------|------------------|----------------|---------------------|--------|--------|-----------------------------------------------|
| ← → C 🕯 online.carimuhasi             | ebe.com/stok-rapor-stok-giris-lii | stesi     |        |                  |                |                     |        |        | ☆ <b>⊒ ⊖</b>                                  |
| Palma Bilişim Hizmetleri              |                                   |           |        |                  | Cari Muhaseb   | e                   |        |        | 🔔 👔 PALMA BILGISAYAR ~                        |
|                                       | 01.07.2020 / 28.1                 | 0.2020    | Sto    | ok Giriş Listesi |                |                     |        |        | Stok İşlemleri - Raporlar - Stok Giriş Rapor. |
| CARI İŞLEMLER                         | Tum Depolar                       | Y Gount   |        | ~                | Marka Secioiz  | ▼ Stok Adı          |        |        | B B                                           |
| FATURA İŞLEMLERİ                      | 1000 0 0000                       |           |        |                  | The management |                     |        |        |                                               |
| E-DÔNŨŞŨM                             | Stok Adı                          | Stok Kodu | Alınan | Fatura No        | Tarih          | Cari Adı            | Adet   | Tutar  | Genel Toplam Depo                             |
|                                       | teknik servis hizmeti             | TEKSER    | 1,0000 | A4455            | 12.07.2020     | deneme firmasi a.ş. | 1,0000 | 100,00 | 100,00 IZMIR DEPO                             |
|                                       | teknik servis hizmeti             | TEKSER    | 2,0000 | a1120            | 15.07.2020     | deneme firmasi a.ş. | 2,0000 | 150,00 | 300,00 izmin 0EPO                             |
| STOK IŞLEMLERI                        | Toplam                            |           | 5,0000 |                  |                |                     |        |        |                                               |
| Stok Tanım                            |                                   |           |        |                  |                |                     |        |        |                                               |
| Grup Tanım                            | Kayıt Sayısı : 3 Sayfa Sayısı :   | 1/1       |        |                  |                |                     |        |        |                                               |
| Marka Tanım                           |                                   |           |        |                  |                |                     |        |        |                                               |
| Depo Tanım                            |                                   |           |        |                  |                |                     |        |        |                                               |
| Raporlar                              |                                   |           |        |                  |                |                     |        |        |                                               |
| Stok Genel Liste                      |                                   |           |        |                  |                |                     |        |        |                                               |
| Stok Hareketleri                      |                                   |           |        |                  |                |                     |        |        |                                               |
| Stok Giriş Liste<br>Stok Çıkış Liste  |                                   |           |        |                  |                |                     |        |        |                                               |
| GENEL MUHASEBE                        |                                   |           |        |                  |                |                     |        |        |                                               |
| ajanda                                |                                   |           |        |                  |                |                     |        |        |                                               |
| PARAMETRE IŞLEMLERİ                   |                                   |           |        |                  |                |                     |        |        |                                               |
|                                       |                                   |           |        |                  |                |                     |        |        |                                               |
|                                       |                                   |           |        |                  |                |                     |        |        |                                               |
|                                       |                                   |           |        |                  |                |                     |        |        |                                               |
|                                       |                                   |           |        |                  |                |                     |        |        |                                               |
|                                       |                                   |           |        |                  |                |                     |        |        |                                               |
|                                       |                                   |           |        |                  |                |                     |        |        |                                               |
|                                       |                                   |           |        |                  |                |                     |        |        |                                               |

• Stok İşlemleri / Raporlar → Stok Giriş Liste

- Stok İşlemleri / Raporlar menüsü altında Stok Giriş Liste butonuna tıklandıktan sonra açılan sayfada Stok Giriş Listesi gelmektedir.

- Stok Giriş listesini tarih aralığı, depo, grup, marka, stok adına göre listelemek mümkündür.

- Stok Hareket Listesi raporunda, stokların alış adetleri, stok hareketine ait fatura numarası, adet, tutar gibi bilgileri görüntülemek mümkündür.

| ← → C ⊕ online.carimut  | asebe.com/stok-rapor-stok-cikis-li | istosi    |         |            |                 |                      |        |          | ± ⊒ A                                         |
|-------------------------|------------------------------------|-----------|---------|------------|-----------------|----------------------|--------|----------|-----------------------------------------------|
| alma Bilişim Hizmetleri |                                    |           |         |            | Cari Muhasaha   |                      |        |          |                                               |
|                         | 05.07.2020 / 07.0                  | 07.2020   | Stok Çı | uş Listesi | Carr Franciscoe |                      |        |          | Stok İşlemleri - Raporlar - Stok Çıkış Raporu |
| CARI IŞLEMLER           | Tim Decolar                        | Y Coup    | 1       |            | Marka Carinia   | STAL Adu             |        |          |                                               |
| FATURA İŞLEMLERİ        | Turn Depolar                       | Giup      |         |            | WOLKD SCULIZ    | - Jook Hut           | 5      | <u> </u> |                                               |
| 5 DOUDEOU               | Stok Adı                           | Stok Kodu | Satilan | Fatura No  | Tarih           | Cari Adı             | Adet   | Tutar    | Genel Toplam Depo                             |
| E-DONUŞUM               | teknik servis hizmeti              | TEKSER    | 1,0000  | 20200700   | 05.07.2020      | deneme1 firması a.ş. | 1,0000 | 750,00   | 750,00 IZMIR DEPO                             |
| çek işlemleri           | teknik servis hizmeti              | TEKSER    | 1,0000  | 20200702   | 05.07.2020      | deneme1 firması a.ş. | 1,0000 | 750,00   | 750,00 IZMIR DEPO                             |
|                         | teknik servis hizmeti              | TEKSER    | 1,0000  | 20200704   | 06.07.2020      | deneme firması a.ş.  | 1,0000 | 500,00   | 500,00 İZMİR DEPO                             |
| Commencement of         | teknik servis hizmeti              | TEKSER    | 1,0000  | 4044585    | 07.07.2020      | deneme firması a.ş.  | 1,0000 | 100,00   | 100,00 İZMİR DEPO                             |
|                         | teknik servis hizmeti              | TEKSER    | 1,0000  | 20200705   | 07.07.2020      | deneme1 firması a.ş. | 1,0000 | 500,00   | 500,00 IZMIR DEPO                             |
|                         | Toplam                             |           | 5,0000  |            |                 |                      |        |          |                                               |
| Marka Tanım             | Kavit Savisi : 5 Savfa Savisi :    | 1/1       |         |            |                 |                      |        |          |                                               |
|                         |                                    |           |         |            |                 |                      |        |          |                                               |
|                         | ·                                  |           |         |            |                 |                      |        |          |                                               |
|                         |                                    |           |         |            |                 |                      |        |          |                                               |
| Stok Hareketleri        |                                    |           |         |            |                 |                      |        |          |                                               |
| Stok Giriş Liste        |                                    |           |         |            |                 |                      |        |          |                                               |
| Stok Çıkış Liste        |                                    |           |         |            |                 |                      |        |          |                                               |
| GENEL MUHASEBE          |                                    |           |         |            |                 |                      |        |          |                                               |
| AJANDA                  |                                    |           |         |            |                 |                      |        |          |                                               |
| PARAMETRE İŞLEMLERİ     |                                    |           |         |            |                 |                      |        |          |                                               |
|                         |                                    |           |         |            |                 |                      |        |          |                                               |
|                         |                                    |           |         |            |                 |                      |        |          |                                               |
|                         |                                    |           |         |            |                 |                      |        |          |                                               |
|                         |                                    |           |         |            |                 |                      |        |          |                                               |
|                         |                                    |           |         |            |                 |                      |        |          |                                               |

• Stok İşlemleri / Raporlar → Stok Çıkış Liste

- Stok İşlemleri / Raporlar menüsü altında Stok Çıkış Liste butonuna tıklandıktan sonra açılan sayfada Stok Çıkış Listesi gelmektedir.

- Stok Çıkış listesini tarih aralığı, depo, grup, marka, stok adına göre listelemek mümkündür.

- Stok Hareket Listesi raporunda, stokların satış (çıkış) adetleri, stok hareketine ait fatura numarası, adet, tutar gibi bilgileri görüntülemek mümkündür.